# **OnBase Quick Reference Guide**

## Document Retrieval: Unity Client

This Quick Reference Guide takes you through the steps to retrieve documents using the OnBase Unity Client on a Windows PC.

#### Document Groups and Types

Searching by Document Groups and Types allows you to narrow your search by pre-configured collections of related documents. The following are the steps to search using Document Groups and Types.

1. Login into the Unity Client with your PeopleSoft Operator ID.

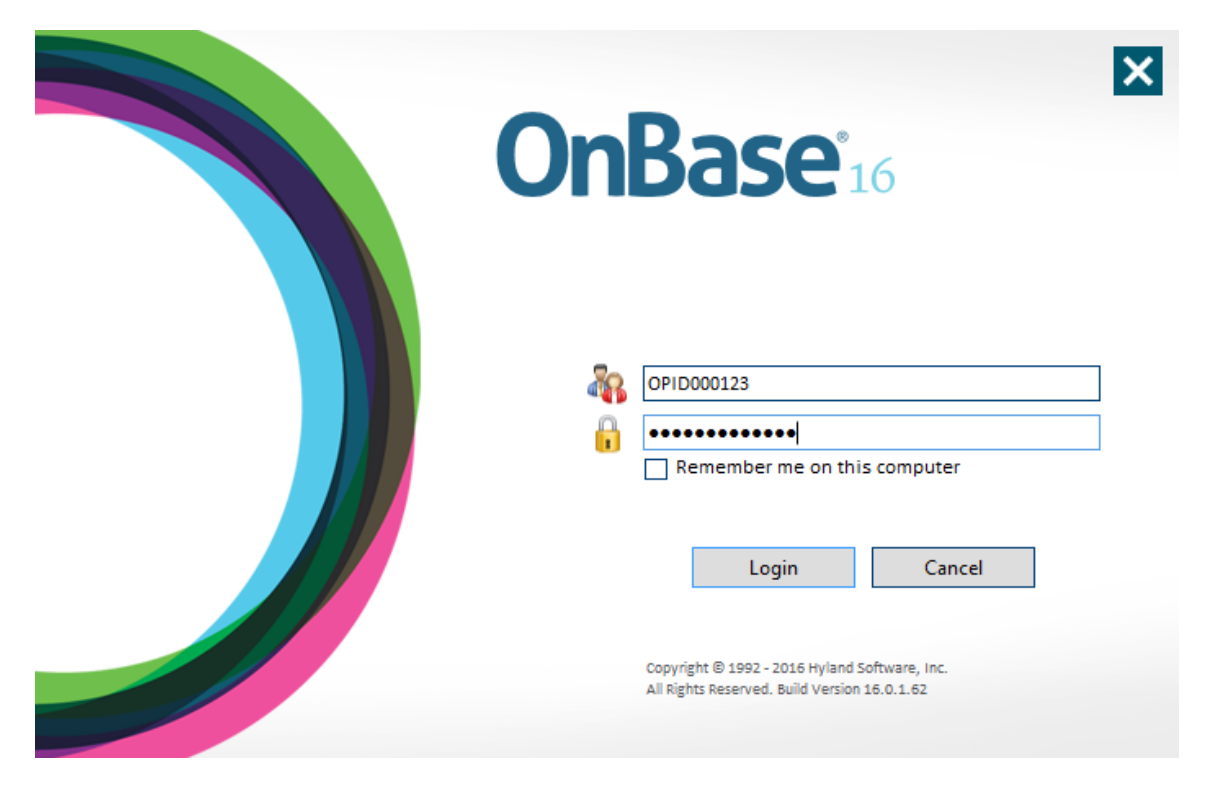

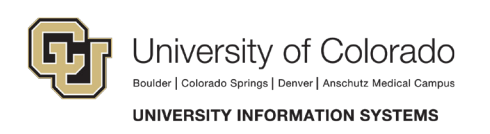

2. Select Retrieval from the menu.

| Home Document                               |                               |                                                                |                  |                                                         |                 |
|---------------------------------------------|-------------------------------|----------------------------------------------------------------|------------------|---------------------------------------------------------|-----------------|
| Home Personal Favorites<br>Page + Favorites | Queries                       | Retrieval                                                      | File<br>Cabinets | Envelopes<br>Ruery History<br>My Checkouts<br>Documents | Nocument Handle |
| 👫 Document Retrieval                        | Document Retrieval (Ctrl + R) |                                                                | s                |                                                         |                 |
| Document Types and Groups                   |                               | Retrieve and view documents by<br>providing keywords and other |                  |                                                         |                 |
| <all></all>                                 | search cr                     | iteria.                                                        |                  |                                                         |                 |

3. The list of all documents to which you have access is displayed in the left-hand panel.

| 👫 Document Retrieval        |          |
|-----------------------------|----------|
| Document Types and Groups   | <b>(</b> |
| <all></all>                 | -        |
| S - ES - Testing Document   |          |
| S - UIS - Testing Document  |          |
| SYS ACORD Request Template  |          |
| SYS ACORD Response Template |          |
| SYS Adobe Forms             |          |
| SYS Automated CD Reports    |          |
| SYS Batch Printing Reports  |          |
| SYS Batch Tickets           |          |
|                             |          |

a. Select a Document Group from the drop down to narrow your search.

| Document Types and Groups | * |
|---------------------------|---|
| <all></all>               |   |
| <all></all>               |   |
| S - ES - UIS Testing      |   |

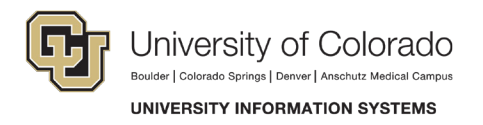

Document Types within that group show under the left-hand panel. Click Find in the lower left-hand corner of the panel to see all documents to which you have access.

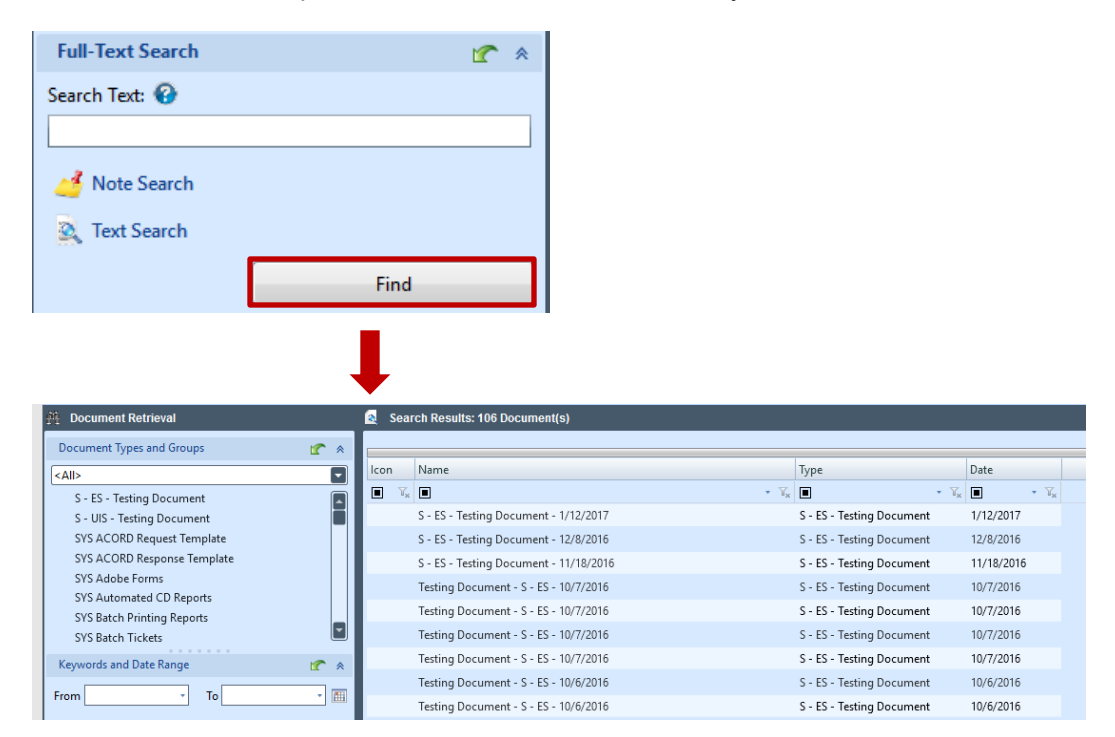

b. Further narrow your search results by selecting a Document Type from within the Group and clicking Find in the lower left-hand corner of the panel.

*Note:* Select multiple Document Types by holding the Ctrl key on your keyboard and right-clicking the Document Types you want to select.

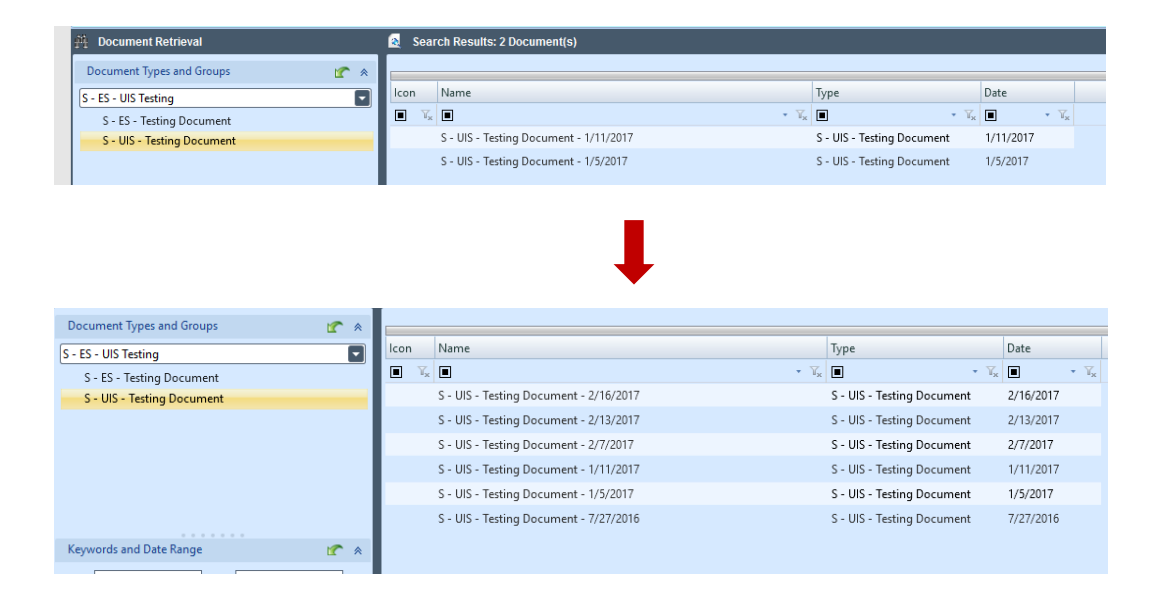

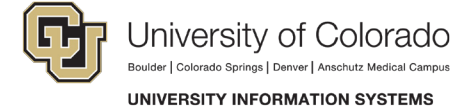

#### Keywords and Date Range Search

You can always limit your document search by a specific date range. Your OnBase Administrator may elect to configure keywords that align with the type of work your department does to speed your searches. Keywords may include name, Student ID, Employee ID or any identifier that will help narrow a search for your department.

| Keywords and Date Range | 1 |
|-------------------------|---|
| From To                 | • |
| Assigned User           | = |
| Student ID              | = |
| First Name              | = |
| Middle Name             | = |
| Last Name               | = |
| Date of Birth           | = |
| Campus Code             | = |

Available keyword operators are as follows. Click the operator to change your parameters – available operators change with the field type.

#### **Operator Description**

- = Alphanumeric keyword values are matched exactly.
- <> Alphanumeric keyword values are not equal to the specified value.
- > Numeric keywords are greater than the specified value.
- >= Numeric keywords are greater than or equal to the specified value.
- < Numeric keywords are less than the specified value.
- <= Numeric keywords are less than or equal to the specified value.</p>
- " Alphanumeric keyword values are searched using an exact match, even when a wildcard is used in the string.

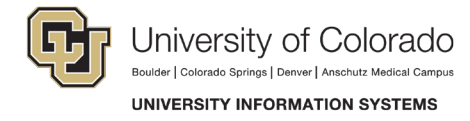

#### **Full Text Search**

Full Text Search allows you to search for key words in the document title or body text. The following are the steps to run a Full Text Search. This functionality is limited to searching text-based file types or image files that have been processed via Optical Character Recognition (OCR).

1. Select Retrieval from the menu.

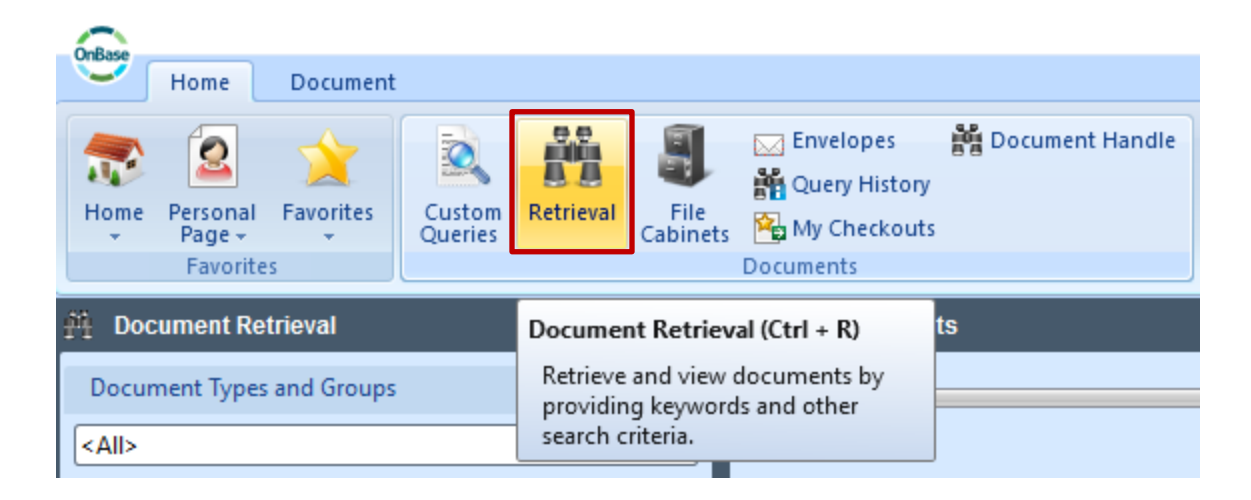

2. Type your search terms and click Find.

| Full-Text Search | ſ    | * |
|------------------|------|---|
| Search Text: 🚱   |      |   |
| test             |      |   |
| 4 Note Search    |      |   |
|                  | Find |   |

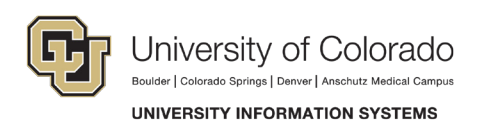

3. All documents that include your search terms display in the right-hand Search Results panel.

| Score                             | Name                                  |                  | File Type                         | Summary                                                                                                    |
|-----------------------------------|---------------------------------------|------------------|-----------------------------------|----------------------------------------------------------------------------------------------------|
| <ul> <li>V<sub>0</sub></li> </ul> |                                       | • T <sub>R</sub> | <ul> <li>Y<sub>0</sub></li> </ul> | • • •                                                                                                    |
| 95.45                             | Testing Document - S - ES - 10/7/2016 |                  | Image File<br>Format              | has all queues, appropriate and access ad hoc to tasks Thick Workflow Execute Workflow Te<br>lifecycle          |
| 95.45                             | UIS Testing Document - 12/18/2015     |                  | Image File<br>Format              | Index Doc successfully type and keyword values applied Fail cannot test if cannot sweep<br>Thick Processing     |
| 95.45                             | UIS Testing Document - 7/24/2015      |                  | Image File<br>Format              | in and COLD automatically are "Awaiting sucessfully Commit indexed. Pass Test imported<br>Appear Thick Admin    |
| 95.45                             | UIS Testing Document - 3/16/2014      |                  | Image File<br>Format              | in and COLD automatically are "Awaiting sucessfully Commit indexed. PASS Test imported<br>Appear Thick Admin    |
| 95.45                             | UIS Testing Document - 1/25/2014      |                  | Image File<br>Format              | in and COLD automatically are "Awaiting sucessfully Commit indexed. Test imported Appea<br>Thick Admin Document |
| 95.45                             | UIS Testing Document - 1/25/2014      |                  | Image File<br>Format              | in and COLD automatically are "Awaiting sucessfully Commit indexed. Test imported Appea<br>Thick Admin Document |
| 95.45                             | Testing Document - S - ES - 1/9/2014  |                  | Image File<br>Format              | documents in and COLD automatically "Awaiting are sucessfully Commit indexed. PASS Tes<br>imported Appear       |
| 95.45                             | Testing Document - S - ES - 1/7/2014  |                  | Image File<br>Format              | documents in and COLD automatically "Awaiting are sucessfully Commit indexed. NA did not test Test Appear       |
| 90.91                             | Testing Document - S - ES - 1/24/2014 |                  | Image File<br>Format              | right away. IUsk Related Test Email Send to Timer Queue Test Items Function to wait 1<br>minute Complete!       |
| 86.36                             | Testing Document - S - ES - 10/7/2016 |                  | lmage File<br>Format              | UIS Test Document To check to make sure Document Retrieval works.                                               |
| 86.36                             | Testing Document - S - ES - 10/5/2016 |                  | Image File<br>Format              | UIS Test Document To check to make sure Document Retrieval works.                                               |
| 86.36                             | Testing Document - S - ES - 10/5/2016 |                  | Image File<br>Format              | UIS Test Document To check to make sure Document Retrieval works.                                               |
| 86.36                             | Testing Document - S - ES - 10/5/2016 |                  | Image File<br>Format              | UIS Test Document To check to make sure Document Retrieval works.                                               |
| 86.36                             | Testing Document - S - ES - 10/5/2016 |                  | Image File<br>Format              | UIS Test Document To check to make sure Document Retrieval works.                                               |
| 86.36                             | Testing Document - S - ES - 9/5/2016  |                  | lmage File<br>Format              | UIS Test Document To check to make sure Document Retrieval works.                                               |
| 86.36                             | Testing Document - S - ES - 8/26/2016 |                  | Image File<br>Format              | UIS Test Document To check to make sure Document Retrieval works.                                               |
| 86.36                             | UIS Testing Document - 12/18/2015     |                  | Unity Form                        |                                                                                                    |

### **Custom Queries**

Custom queries allow you to retrieve and view a collection of documents using pre-configured search criteria determined by your campus OnBase Administrator. An example might be a custom query to search for all student documents, as follows.

| Custom Queries             | Real Student Documents        |                            |
|----------------------------|-------------------------------|----------------------------|
| Query                      | O So To Results               |                            |
| Find 🗙                     | X Search For All Student Docs |                            |
| All Student Documents      | Student ID                    |                            |
| All Student Documents - FA | A First Name                  |                            |
|                            | Midde Name                    |                            |
|                            | Last Name                     |                            |
|                            | Date of 8inh                  |                            |
|                            | Campus Code                   |                            |
|                            |                               |                            |
|                            | Find Test in Documents        | Class Test Constraints and |
|                            | Fird What                     | Clear lext Constraints 😰   |
|                            | Options                       | ¥                          |
|                            | Clear                         | Search                     |

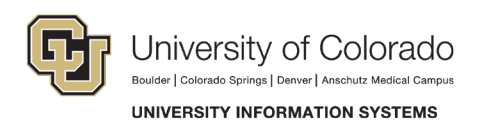